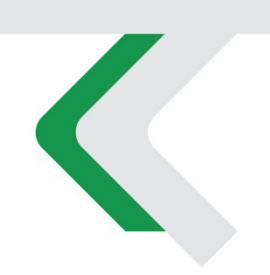

# **PIATTAFORMA CO.RE** Manuale Gestori vol. 4 – Iscritti e Coperture

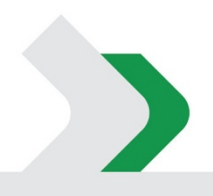

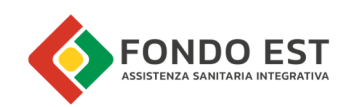

# Indice

| 1 | lscri     | tto                                                 | 3  |
|---|-----------|-----------------------------------------------------|----|
|   | 1.1       | Introduzione                                        | 3  |
|   | 1.2       | Pagina Elenco iscritti                              | 4  |
|   | 1.3       | Scheda Iscritto                                     | 5  |
|   | 1.4       | Dettaglio profilo iscritto                          | 7  |
| 2 | Coperture |                                                     | 8  |
|   | 2.1       | Introduzione                                        | 8  |
|   | 2.2       | Pagina Coperture dipendenti                         | 9  |
|   | 2.2.1     | Tabella delle coperture dipendenti                  | 9  |
|   | 2.2.2     | Filtri della tabella coperture dipendenti (Azienda) | 10 |
|   | 2.2.3     | Funzioni dei Dettagli delle coperture iscritto      | 10 |

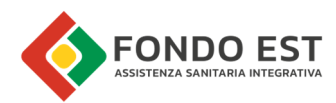

# 1 Iscritto

## Introduzione

Si definiscono iscritti tutti coloro, rappresentati da una anagrafica, che a vario titolo sono censiti nel sistema Core e che possono usufruire delle coperture sanitarie messe a disposizione da Fondo Est e/o da eventuali altri fondi integrati ad esso. L'iscrizione al sistema è unica e vale per tutti i fondi integrati al fondo principale. Ad esempio, un iscritto per il quale, in aggiunta a Fondo Est, si effettui anche il versamento del contributo Sanimpresa non necessita di iscrizione sul portale di Sanimpresa.

È possibile accedere alle pagine relative agli iscritti attraverso i vari link distribuiti in Co.Re ma principalmente dalla funzione di ricerca rapida dove inserire dati per una ricerca puntuale di un Iscritto per:

- Identificativo Iscritto
- Codice Fiscale
- Nominativo
- Email

|          | × |
|----------|---|
| Iscritto |   |
| icale    |   |
|          |   |
|          |   |
|          |   |
|          |   |

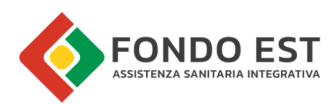

# Pagina Elenco iscritti

In questa pagina si trova l'elenco degli iscritti a Fondo Est che sono in relazione alle aziende in gestione.

La pagina è composta da una lista tabellare e filtri di ricerca.

| Self Service            |                  |                              |                      | () Q AT                      |
|-------------------------|------------------|------------------------------|----------------------|------------------------------|
| B Dashboard             | Iscritti         |                              |                      |                              |
| 🛃 Aziende e periodi 🗸 🗸 |                  |                              |                      |                              |
| i≣ Liste e Denunce ►    | = Filtri         | Stato anagrafica: Iscritto × |                      |                              |
| € Pagamenti e altro ∨   | 4 Iscritti trova | ti                           |                      |                              |
| 런 Delegati              | ID Iscritto      | Codice fiscale               | Nominativo           | Stato                        |
| A Iscritti              | <u>141708</u>    | BRDMTS80A41F205L             | Amelia test bordi    | <ul> <li>Iscritto</li> </ul> |
|                         | <u>141709</u>    | RSSFNC80A03F205L             | francesco test rossi | <ul> <li>Iscritto</li> </ul> |
|                         | <u>141710</u>    | GSPGTS80A01F205N             | giulio test gasparri | • Iscritto                   |
|                         |                  |                              | < 1                  | > 10 / pagina 🗸              |

## I dati riportati in tabella sono:

| DATO           | DESCRIZIONE                         |
|----------------|-------------------------------------|
| ID Iscritto    | Codice identificativo dell'iscritto |
| Codice fiscale | Codice fiscale dell'iscritto        |
| Nominativo     | Cognome e Nome                      |
| Stato          | Stato dell'iscritto                 |

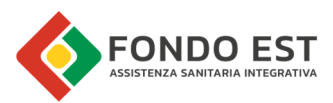

Cliccando sul pulsante "Filtri", posto in testa alla tabella degli iscritti, si apre un pannello di ricerca in cui è possibile filtrare per:

| САМРО            | TIPOLOGIA CAMPO                                                                                                    |
|------------------|----------------------------------------------------------------------------------------------------|
| Cerca per        | <ul> <li>Scelta da un menu a discesa del tipo di dato da ricercare, tra:</li> <li>Id iscritto</li> <li>Codice fiscale</li> <li>Cognome</li> </ul> |
| Ricerca          | Digitare il testo da ricercare in base al tipo di dato scelto nel<br>menu a discesa                                                               |
| Stato anagrafica | Scegliere lo stato anagrafica dell'iscritto tra i possibili valori<br>presenti nel menu a discesa                                                 |

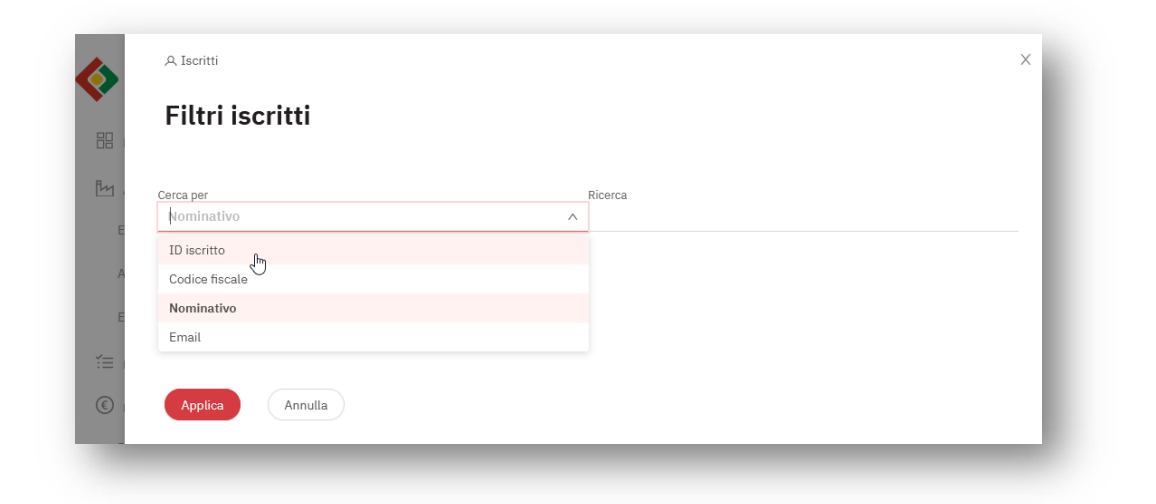

## Scheda Iscritto

Di seguito è rappresentata la pagina che riporta i dati dell'iscritto. Da questa pagina è possibile visualizzare tutti i dati acquisiti tramite le denunce. Dall'elenco degli iscritti, cliccare sul codice dell'iscritto. Il link apre la pagina Scheda dell'iscritto.

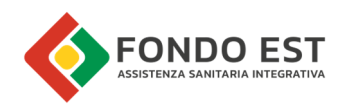

| Self Service            |                                                                 | ? | Q | AT |
|-------------------------|-----------------------------------------------------------------|---|---|----|
| Dashboard               | Bianca Verdone test                                             |   |   |    |
| 월 Aziende e periodi ↔   | • Iscritto con coperture                                        |   |   |    |
| ≟ Liste e Denunce ✓     | Codice Iscritto Codice Fiscale                                  |   |   |    |
| 🖲 Pagamenti e altro 🗸 🗸 | 141650 VRDBNC80P49H282Z                                         |   |   |    |
| 🖨 Delegati              | Dettaglio profilo → Contatti →                                  |   |   |    |
| A Iscritti              | Rapporti con aziende<br>Elenco aziende collegate all'iscritto → |   |   |    |
|                         | Periodi in lista<br>Liste →                                     |   |   |    |
|                         |                                                                 |   | _ |    |

La scheda Iscritto è costituita dai seguenti contenuti:

| SEZIONE                      | DESCRIZIONE                                                                                                    |
|------------------------------|----------------------------------------------------------------------------------------------------|
| Dati identificativi Iscritto | <ul> <li>Informazioni necessarie per l'identificazione<br/>dell'iscritto</li> <li>Nome Cognome</li> <li>Codice Iscritto</li> <li>Codice fiscale.</li> </ul> |
| Stato iscritto               | Stato anagrafica iscritto                                                                                                    |
| Link Dettaglio profilo       | Link a scheda di dettaglio di profilo.                                                                                                    |
| Link Contatti                | Link alla pagina contatti                                                                                                    |
| Rapporti con aziende         | Link alla pagina con Elenco delle aziende collegati<br>all'iscritto                                                                                         |
| Periodi lista                | Link alla pagina di elenco liste di periodo in cui<br>appare l'iscritto                                                                                     |

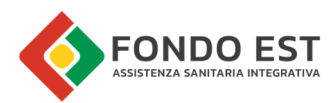

#### Dettaglio profilo iscritto

Dalla scheda dell'iscritto è possibile passare alla pagina di dettaglio profilo dove sono riportati i dati divisi per tipologia: anagrafici e di altro tipo.

Dalla Scheda iscritto, cliccare sul link Dettaglio profilo.

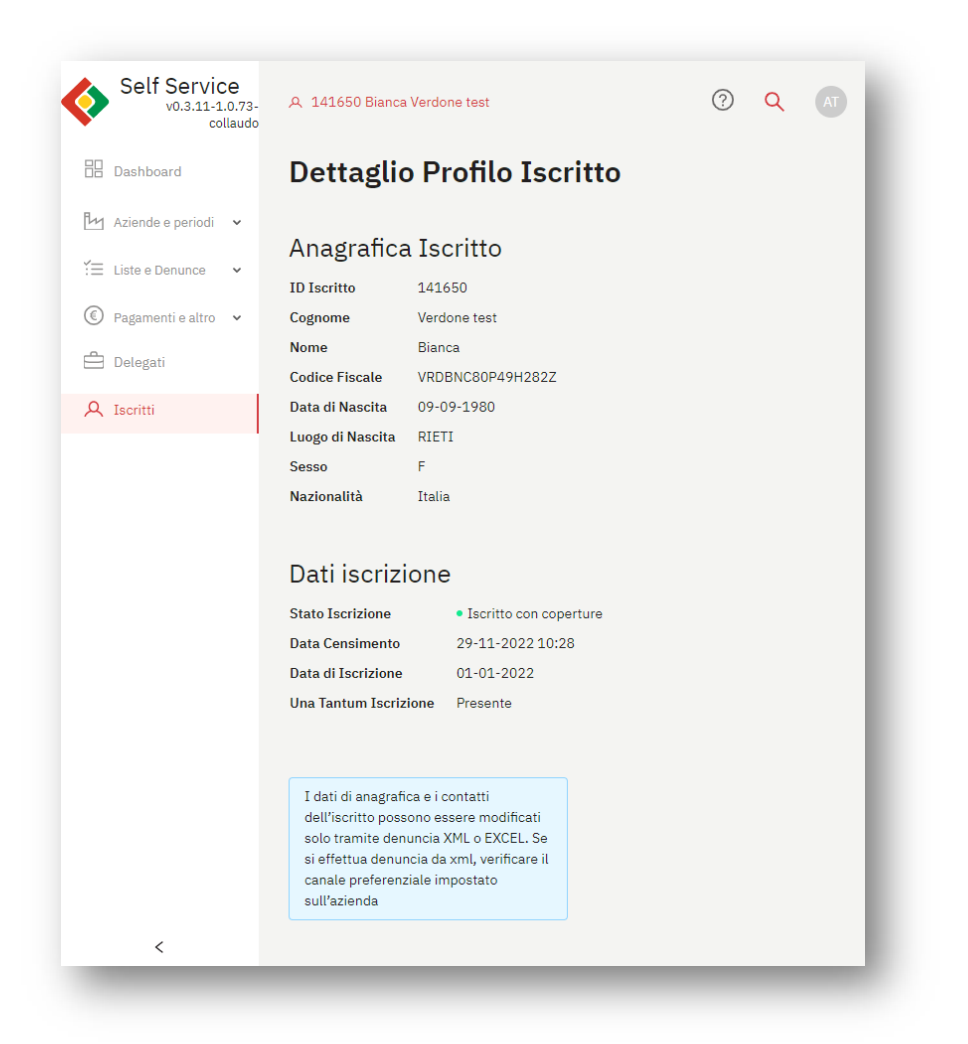

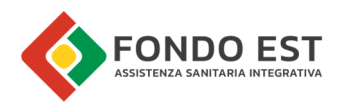

# 2 Coperture

## Introduzione

In Co.Re. le coperture sono generate a fronte di contributi rendicontati.

Ogni pacchetto di servizi può essere diretto (erogato da Fondo Est) o indiretto. Nel caso sia indiretto viene definito un fornitore (soggetto erogatore).

L'azienda (o la Società di Consulenza) può vedere le **coperture generate per i propri dipendenti**. Questa pagina "Coperture dipendenti" si trova nella sottosezione "Dipendenti" della scheda Azienda. Stessa sezione dalla quale è possibile vedere i rapporti di dipendenza. Si accede alla pagina dal box "Dipendenti" posizionato nella scheda azienda.

| Dipendenti                       | ĺ                                  |
|----------------------------------|------------------------------------|
| Elenco dipendenti $  ightarrow $ | Coperture dipendenti $\Rightarrow$ |

In tutte le pagine relative alle coperture sono visualizzate tutte le coperture che hanno:

- Stato "Generata"
- Stato "Confermata"

Le coperture che danno diritto ai relativi servizi sono solamente quelle in stato "Confermata".

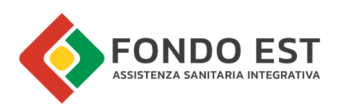

## Pagina Coperture dipendenti

| collaudo                |                             |                    |                                  |                                    |                                    |                    |                          |         |                |       |                  |  |
|-------------------------|-----------------------------|--------------------|----------------------------------|------------------------------------|------------------------------------|--------------------|--------------------------|---------|----------------|-------|------------------|--|
| Dashboard               | Dipenden                    | ıti dell'a         | zienda                           |                                    |                                    |                    |                          |         |                |       |                  |  |
| 1 Aziende e periodi 🔺   |                             |                    |                                  |                                    |                                    |                    |                          |         |                |       |                  |  |
| Elaborazioni periodi    | Elenco dipendenti Coperture |                    |                                  |                                    |                                    |                    |                          |         |                |       |                  |  |
| Aziende                 |                             |                    |                                  |                                    |                                    |                    |                          |         |                |       |                  |  |
| Elaborazioni censim     | 📼 Filtri                    |                    |                                  |                                    |                                    |                    |                          |         |                |       |                  |  |
| E Liste e Denunce 🛛 👻   | 156 Coperture               | trovate            |                                  |                                    |                                    |                    |                          |         |                |       |                  |  |
| ) Pagamenti e altro 🛛 🗸 | Periodo<br>di<br>copertura  | Stato<br>copertura | Forzature Pacchetto<br>sanitario | Data<br>aggiornamento<br>copertura | Data<br>comunicazione<br>copertura | Tipo<br>contributo | Periodo di<br>competenza | Carenza | Stato in lista | Rend. | Dipendente       |  |
| L Iscritti              | 06.23                       |                    | FE Diretto                       | 21-12-2022<br>11:31:35             | •                                  | 0                  | 12.22                    | -       | • Denunciato   | R     | MARIO<br>ROSSI   |  |
|                         | 06.23                       | ٠                  | UNI<br>Indiretto                 | 21-12-2022<br>11:31:35             | •                                  | 0                  | 12.22                    | -       | • Denunciato   | R     | MARIO<br>ROSSI   |  |
|                         | 06.23                       | •                  | FE Diretto                       | 21-12-2022<br>11:31:35             | •                                  | 0                  | 12.22                    | -       | • Denunciato   | R     | PAOLO<br>BIANCHI |  |
|                         |                             |                    | LINT                             | 21 12 2022                         |                                    |                    |                          |         |                |       | PAOLO            |  |

Accedendo alla pagina delle coperture degli iscritti è possibile visualizzarne lo stato.

Opportuni filtri permettono di creare link diretti dalle liste o fare analisi più specifiche.

## 2.1.1 Tabella delle coperture dipendenti

La tabella riporta i dati relativi alle coperture e dei dovuti generati dall'azienda.

| DATO                            | DESCRIZIONE                                    | DETTAGLIO                       |
|---------------------------------|------------------------------------------------|---------------------------------|
| Periodo di copertura            | Riferimento al periodo di copertura            | Dato valorizzato se presente lo |
|                                 |                                                | stato copertura                 |
| Stato di copertura              | Il valore è rappresentato da un indicatore     | Dato valorizzato se presente    |
|                                 | colorato. Passandoci sopra con il mouse è      |                                 |
|                                 | possibile leggere lo stato.                    |                                 |
| Forzature                       | Mostra eventuali forzature manuali sullo stato | Dato valorizzato se presente    |
|                                 | della copertura                                |                                 |
| Pacchetto sanitario             | Pacchetto sanitario collegato alla copertura   | Dato valorizzato se presente lo |
|                                 |                                                | stato copertura                 |
| Data di aggiornamento copertura | Data di cambio stato della copertura           | Dato valorizzato se presente lo |
|                                 |                                                | stato copertura                 |
| Data comunicazione copertura    | Data in cui è stata comunicata la copertura    |                                 |
|                                 |                                                |                                 |
| Tipo contributo                 | Tipo contributo che ha determinato il dovuto.  |                                 |
|                                 | Passandoci sopra con il mouse è possibile      |                                 |
|                                 | leggere il tipo.                               |                                 |

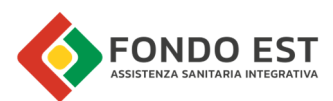

| Periodo di competenza | Periodo di competenza della lista che ha<br>determinato il dovuto      |                                                        |
|-----------------------|------------------------------------------------------------------------|--------------------------------------------------------|
| Carenza               | Tipologia di carenza applicata all'iscritto                            |                                                        |
| Stato in lista        | Indica lo stato del dipendente in lista                                | Dato valorizzato se presente il<br>dipendente in lista |
| Rendicontazione       | Indica se il dovuto è stato rendicontato (R) o<br>non rendicontato (N) | Dato valorizzato se presente un<br>dovuto              |
| Dipendente            | Nominativo dell'iscritto                                               |                                                        |

# 2.1.2 Filtri della tabella coperture dipendenti (Azienda)

Sono presenti i seguenti filtri per condurre analisi specifiche e per gestire link diretti di dettaglio coperture dell'iscritto. Cliccando su "Filtri" posto in testa alla tabella, è possibile impostare ricerche in base ai seguenti criteri di filtraggio.

| DATO                    | TIPOLOGIA CAMPO                                                                      |
|-------------------------|--------------------------------------------------------------------------------------|
| Mancate coperture       | Attivando il cursore è possibile filtrare tutte le coperture righe della tabella che |
|                         | non hanno copertura. In alternativa mostra tutte le righe.                           |
| Periodo di copertura    | Si può filtrare su un periodo, scegliendolo dal calendario che appare cliccando      |
|                         | sul campo.                                                                           |
| Periodo di competenza   | Si può filtrare su un periodo, scegliendolo dal calendario che appare cliccando      |
|                         | sul campo.                                                                           |
| Causale                 | Si può filtrare sulla base dei i valori presenti nel menu a discesa                  |
| Pacchetto sanitario     | Si può filtrare sulla base dei i valori presenti nel menu a discesa                  |
| Cognome                 | Digitare il cognome dell'iscritto                                                    |
| ld Iscritto             | Digitare il codice identificativo dell'iscritto                                      |
| Codice Fiscale Iscritto | Digitare il codice fiscale dell'iscritto                                             |

## 2.1.3 Funzioni dei Dettagli delle coperture iscritto

Cliccando sui tre puntini in corrispondenza a ciascuna riga della tabella si azionano le relative funzioni.

| FUNZIONALITÀ           | DESCRIZIONE                                                                       |
|------------------------|-----------------------------------------------------------------------------------|
| Vedi dettaglio lista   | Link alla pagina di dettaglio della lista che ha generato il dovuto, filtrata per |
|                        | dipendente.                                                                       |
| Vedi dettaglio periodo | Link alla pagina di dettaglio del periodo che ha generato il dovuto               |